# GrandBase

J-LandXML 作成手順

アイサンテクノロジー株式会社

## もくじ

| LandXML1.2 に準じた 3 次元設計データ交換標準(案)に沿った作成手順 | 2  |
|------------------------------------------|----|
| 地形データを取り込む                               | 2  |
| 座標点を入力する                                 | 2  |
| 線形を入力する                                  | 3  |
| 縦断を入力する                                  | 4  |
| 片勾配・拡幅を設定する                              | 5  |
| 横断を入力する                                  | 6  |
| サーフェスを作成する                               | 8  |
| J-LandXML の出力                            | 9  |
| J-LandXML の入力                            | 11 |

本書は GrandBase version 1.1.0 を元に作成されています。

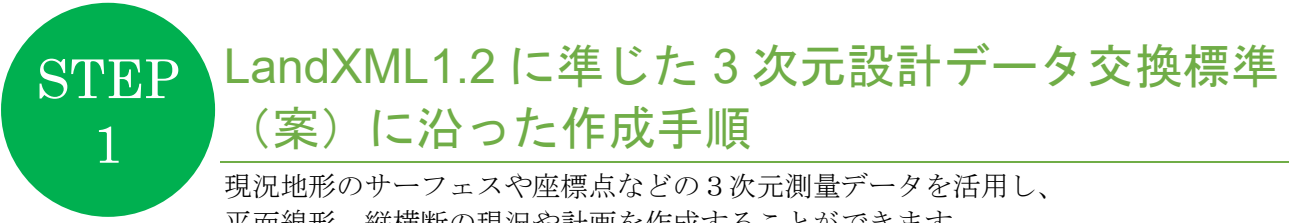

平面線形、縦横断の現況や計画を作成することができます。

### 地形データを取り込む

サーフェスを直接取り込むか、座標点を SIMA から取り込んでサーフェスを作成します。

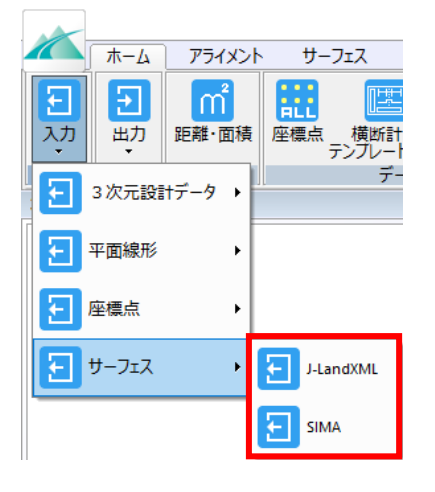

### 座標点を入力する

平面線形の主要点や IP 点を入力します。

| 座標点管理 | 座標点管理 |                 |               |     |      |  |  |  |  |
|-------|-------|-----------------|---------------|-----|------|--|--|--|--|
| ок    | キャンセル |                 | XY反転          | 追加图 | 面抽出」 |  |  |  |  |
| 上田    | 座標点名称 | X座標             | Y座標           | 標高  | 点属性  |  |  |  |  |
| 1     | BP    | -189247.098521  | 39459.992380  |     | •    |  |  |  |  |
| 2     | IP1   | -189569. 223720 | 39502.657969  |     | •    |  |  |  |  |
| 3     | IP2   | -189718.553282  | 39769. 317902 |     | •    |  |  |  |  |
| 4     | EP    | -190032.145363  | 39747.985107  |     | •    |  |  |  |  |
|       |       |                 |               |     |      |  |  |  |  |
|       |       |                 |               |     |      |  |  |  |  |
|       |       |                 |               |     |      |  |  |  |  |

### 平面線形を入力する

IP 法または要素法で平面線形を入力します。

| OR                                                         | キャンセ                                                                                                    | JL                                                    | 行                                                                                                    | 削除                                            |                                                                                                 |                                                                                                    | 図面抽出                                                                                                    | e   _  | 追加   | 移動 |
|------------------------------------------------------------|----------------------------------------------------------------------------------------------------|-------------------------------------------------------|----------------------------------------------------------------------------------------------------|-----------------------------------------------|-------------------------------------------------------------------------------------------------|----------------------------------------------------------------------------------------------------|----------------------------------------------------------------------------------------------------|--------|------|----|
| 【基本                                                        | 情報】——                                                                                                    |                                                       | <b>_</b> [                                                                                                    | ₽点】                                           |                                                                                                 |                                                                                                    |                                                                                                    |        |      |    |
| 中心線                                                        | 肥:                                                                                                    | 路線-線                                                  | 形                                                                                                    | No.                                           | IP点                                                                                             | 名 A1                                                                                                    | R                                                                                                    | A2     |      |    |
|                                                            |                                                                                                    |                                                       |                                                                                                    | 1                                             | BP                                                                                              | 0.000                                                                                                    | 0.0000                                                                                                    | 0.0000 | )    |    |
| 烙線番                                                        | 号:                                                                                                    |                                                       | 0                                                                                                    | 2                                             | IP1                                                                                             | 0.000                                                                                                    | 200.0000                                                                                                    | 0.0000 | )    |    |
| P点名                                                        | :                                                                                                    | BP                                                    |                                                                                                    | 3                                             | IP2                                                                                             | 0.000                                                                                                    | 200.0000                                                                                                    | 0.0000 | )    |    |
|                                                            |                                                                                                    |                                                       |                                                                                                    | 4                                             | EP                                                                                              | 0.000                                                                                                    | 0.0000                                                                                                    | 0.0000 | )    |    |
| 開始累                                                        | 加距離標:                                                                                                    | 0                                                     | .0000                                                                                                    |                                               |                                                                                                 |                                                                                                    |                                                                                                    |        |      |    |
| <b>งo.</b> ピッ                                              | チ:                                                                                                    | 100                                                   | .0000                                                                                                    |                                               |                                                                                                 |                                                                                                    |                                                                                                    |        |      |    |
| 計算ピ                                                        | ッチ:                                                                                                    | 20                                                    | .0000                                                                                                    |                                               |                                                                                                 |                                                                                                    |                                                                                                    |        |      |    |
|                                                            |                                                                                                    |                                                       |                                                                                                    |                                               |                                                                                                 |                                                                                                    |                                                                                                    |        |      |    |
| 則占名                                                        |                                                                                                    | $  V \cup X + Y  $                                    | ~                                                                                                    |                                               |                                                                                                 |                                                                                                    |                                                                                                    |        |      |    |
| 則点名<br>折線接<br>【 + 杭】                                       | :<br>線方向角:<br>】                                                                                            | 中心基準                                                  | ¥ ~                                                                                                    |                                               | [ <sup>ブレ-</sup>                                                                                | -+]                                                                                                    |                                                                                                    |        |      |    |
| 則点名<br>新線接<br>【 + 杭<br>No.<br>1                            | :<br>線方向角:<br>】                                                                                            | NU.X+Y<br>中心基 <sup>2</sup><br>1名                      | Ŷ<br>単<br>义<br>果加距離                                                                                                    |                                               | -【ブレ-<br>No.                                                                                    | -キ】<br>累加距離標(前<br>1                                                                                                    | 5) 累加距離機                                                                                                    | 票(後)   | 累加距離 |    |
| 則点名<br>所線接<br>( +杭<br>No.<br>1<br>( 中間)                    | :<br>線方向角:<br>】                                                                                            | 中心基準                                                  | <br>単<br>果加距離                                                                                                    |                                               | -【ブレ-<br>No.                                                                                    | -キ】<br>果加距離價(前<br>1                                                                                                    | j) 緊加距離核                                                                                                    | 震(後)   | 累加距離 |    |
| 則点名<br>所線接<br>( +杭 :<br>No.<br>1<br>( 中間)<br>No.           | :<br>線方向角:<br>プラス材<br>点一覧】<br>中間点                                                                          | NU.X+Y<br>中心基<br>名                                    | ▲  ▲  ▲  ●  ●  ●  ●  ●  ●  ●  ●  ●  ●  ●  ●  ●  ●  ●  ●  ●  ●  ●  ●  ●  ●  ●  ●  ●  ●  ●  ●  ●  ●  ●  ●  ●  ●  ●  ●  ●  ●  ●  ●  ●  ●  ●  ●  ●  ●  ●  ●  ●  ●  ●  ●  ●  ●  ●  ●  ●  ●  ●  ●  ●  ●  ●  ●  ●  ●  ●  ●  ●  ●  ●  ●  ●  ●  ●  ●  ●  ●  ●  ●  ●  ●  ●  ●  ●  ●  ●  ●  ●  ●  ●  ●  ●  ●  ●  ●  ●  ●  ●  ●  ●  ●  ●  ●  ●  ●  ●  ●  ●  ●  ●  ●  ●  ●  ●  ●  ●  ●  ●  ●  ●  ●  ●  ●  ●  ●  ●  ●  ●  ●  ●  ●  ●  ●  ●  ●  ●  ●  ●  ●  ●  ●  ●  ●  ●  ●  ●  ●  ●  ●  ●  ●  ●  ●  ●  ●  ●  ●  ●  ●  ●  ●  ●  ●  ●  ●  ●  ●  ●  ●  ●  ●  ●  ●  ●  ●  ●  ●  ●  ●  ●  ●  ●  ●  ●  ●  ●  ●  ●  ●  ●  ●  ●  ●  ●  ●  ●  ●  ●  ●  ●  ● | 接線方                                           | 【ブレ-<br>No.<br>5向角                                                                              | ーキ】<br>果加距離標(前<br>1<br>X座標                                                                                                 | 5) 果加距離核<br>Y座標                                                                                                    | 票(後)   | 累加距離 |    |
| 則点名<br>新線接<br>( +杭 :<br>No.<br>1<br>No.<br>1               | :<br>線方向角:<br>】<br>プラス材<br>点一覧】<br>中間点<br>BP                                                               | NU.X+Y<br>中心基<br>名                                    | ▲ ✓ ✓ ▲ ✓ ▲ ✓ ▲ ✓ ▲ ✓ ▲ ✓ ▲ ✓ ▲ ✓ ▲ ✓ ▲                                                                                                    | 接線7                                           | 【ブレ-<br>No.<br>5向角<br>2-27-18                                                                   | ーキ】<br>果加距離標(育<br>」<br>X座標<br>-189247.0985                                                                                 | <ul> <li>前) 果加距離核</li> <li>Y座標<br/>39459.9924</li> </ul>                                                                                                    | ຼ (後)  | 累加距離 |    |
| 則点名<br>所線接<br>(+杭<br>No.<br>1<br>(中間)<br>No.<br>1<br>2     | :<br>線方向角:<br>】<br>プラス机<br>「<br>プラス机<br>中間点<br>BP<br>NO. 0+20. 0                                           | NO.X+Y<br>中心基                                         | 集加距離<br>累加距離<br>0.0000<br>20.0000                                                                                                    | 接線7<br>172<br>172                             | 【ブレ-<br>No.<br>5向角<br>2-27-18<br>2-27-18                                                        | -キ】<br>果加距離標(育<br>1<br>×座標<br>-189247.0985<br>-189266.9254                                                                 | <ul> <li>京) 果加距離根</li> <li>Y座標</li> <li>39459.9924</li> <li>39462.6185</li> </ul>                                                                                                    | ■ (後)  | 累加距離 |    |
| 則点名<br>所線接<br>(+杭<br>No.<br>1<br>No.<br>1<br>2<br>3        | :<br>線方向角:<br>プラス机<br>プラス机<br>中間点<br>BP<br>NO.0+20.0<br>NO.0+20.0                                          | NO.X+Y<br>中心基 <sup>2</sup><br>花名<br>000<br>000        | 集加距離<br>累加距離<br>0.0000<br>20.0000<br>40.0000                                                                                                    | 接線7<br>172<br>172<br>172                      | 【ブレ・<br>No.<br>与向角<br>2-27-18<br>2-27-18<br>2-27-18                                             | -キ】<br>果加距離標(育<br>1<br>×座標<br>-189247.0985<br>-189266.9254<br>-189286.7522                                                 | <ul> <li>京) 果加距離根</li> <li>Y座標</li> <li>39459.9924</li> <li>39462.6185</li> <li>39465.2445</li> </ul>                                                                                                    | 票(後)   | 果加距離 |    |
| 則点名<br>所線接<br>( + 杭<br>No.<br>1<br>No.<br>1<br>2<br>3<br>4 | :<br>線方向角:<br>プラス相<br>「<br>「<br>日間点<br>BP<br>N0.0+20.0<br>N0.0+40.0<br>N0.0+60.0                           | NO.X+Y<br>中心基 <sup>2</sup><br>花名<br>000<br>000<br>000 | 業加距離<br>第加距離<br>0.0000<br>20.0000<br>40.0000<br>60.0000                                                                                                    | 接線プ<br>177<br>177<br>177<br>177               | 【ブレ・<br>No.<br>与向角<br>2-27-18<br>2-27-18<br>2-27-18<br>2-27-18<br>2-27-18                       | ーキ】<br>累加距離標(育<br>1<br>×座標<br>-189247.0985<br>-189266.9254<br>-189286.7522<br>-189306.5791                                 | <ul> <li>大座標<br/>39459.9924<br/>39462.6185<br/>39465.2445<br/>39467.8706</li> </ul>                                                                                                    | 票(後)   | 果加距離 |    |
| 則点名                                                        | :<br>線方向角:<br>プラス相<br>プラス相<br>の一覧】<br>中間点<br>BP<br>N0.0+20.0<br>N0.0+40.0<br>N0.0+60.0                     | NO.X+Y<br>中心基述<br>花名<br>000<br>000<br>000<br>000      | 業加距離 業加距離 0.0000 20.0000 40.0000 60.0000 80.0000                                                                                                    | 接線7<br>172<br>172<br>172<br>172<br>172        | 【ブレ-<br>No.<br>5向角<br>2-27-18<br>2-27-18<br>2-27-18<br>2-27-18<br>2-27-18<br>2-27-18            | -キ】<br>累加距離標(育<br>1<br>×座標<br>-189247.0985<br>-189266.9254<br>-189266.7522<br>-189306.5791<br>-189326.4059                 | <ul> <li>京) 果加距離根</li> <li>V座標</li> <li>39459.9924</li> <li>39462.6185</li> <li>39465.2445</li> <li>39467.8706</li> <li>39470.4967</li> </ul>                                                                                                    | 票(後)   | 果加距離 |    |
| 則点名                                                        | :<br>線方向角:<br>プラス相<br>プラス相<br>のの中間点<br>BP<br>NO.0+20.0<br>NO.0+40.0<br>NO.0+60.0<br>NO.0+80.0<br>NO.0+80.0 | NO.X+Y<br>中心基                                         | 業加距離 案加距離 第加距離 0.0000 20.0000 40.0000 60.0000 80.0000 100.0000                                                                                                    | 接線7<br>172<br>172<br>172<br>172<br>172<br>172 | 【ブレ-<br>No.<br>5向角<br>2-27-18<br>2-27-18<br>2-27-18<br>2-27-18<br>2-27-18<br>2-27-18<br>2-27-18 | -キ】<br>累加距離標(育<br>1<br>×座標<br>-189247.0985<br>-189266.9254<br>-189266.7522<br>-189306.5791<br>-189326.4059<br>-189346.2327 | <ul> <li>第二章 10 第二章 10 第二章 11 第二章 11 第二</li></ul> | 票 (後)  | 果加距離 |    |

### 縦断を入力する

縦断地盤線を入力します。

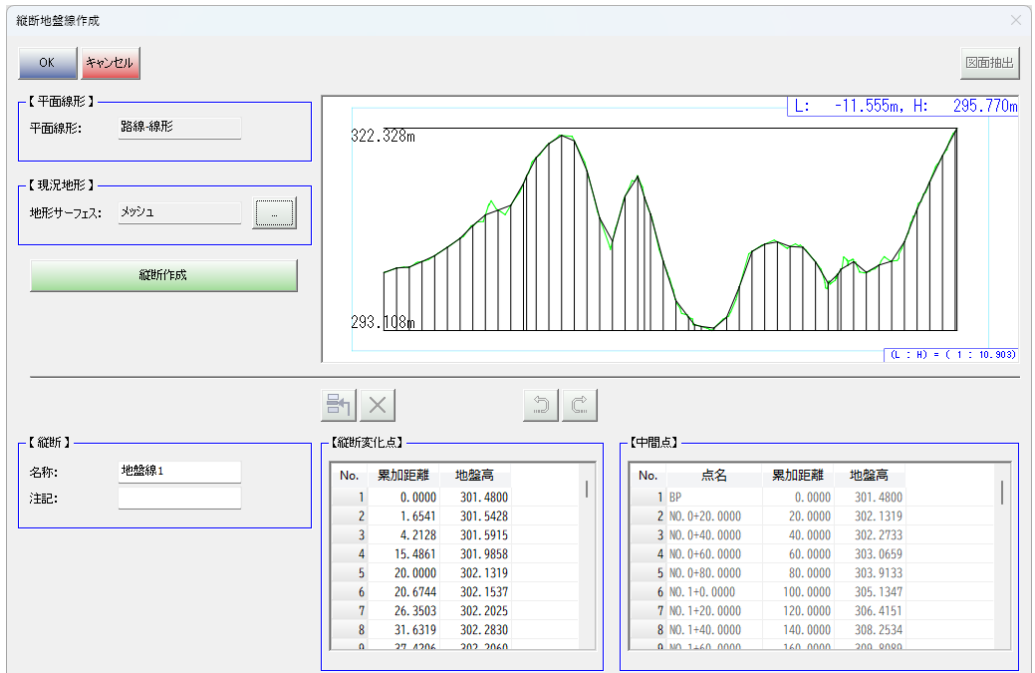

#### 縦断線形を入力します。

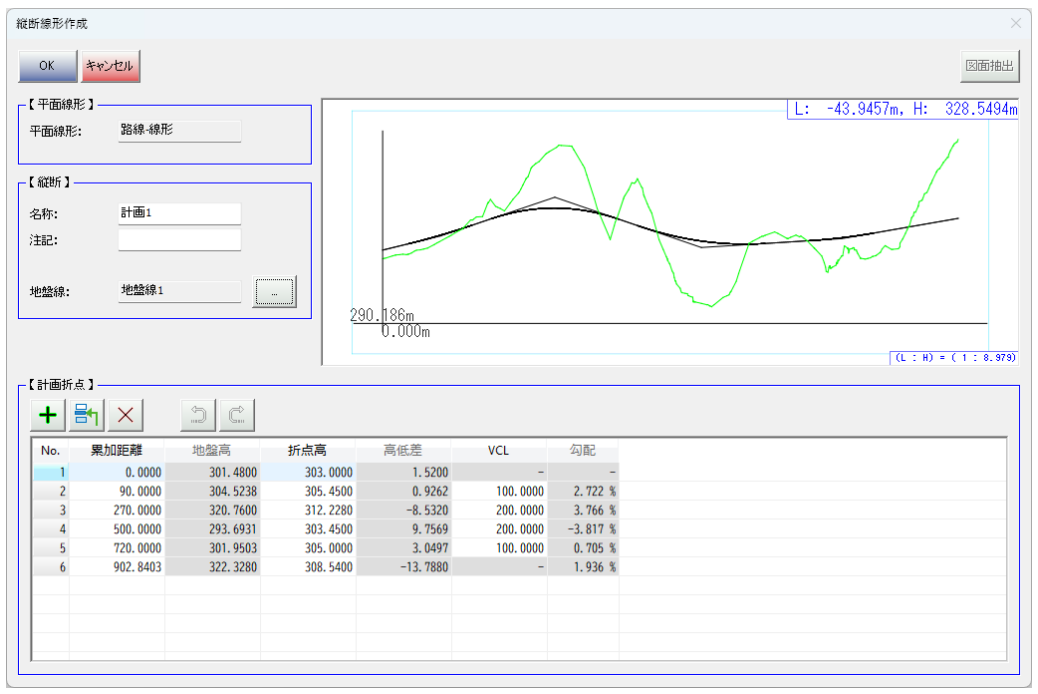

### 片勾配・拡幅を設定する

片勾配および拡幅の設定を行います。

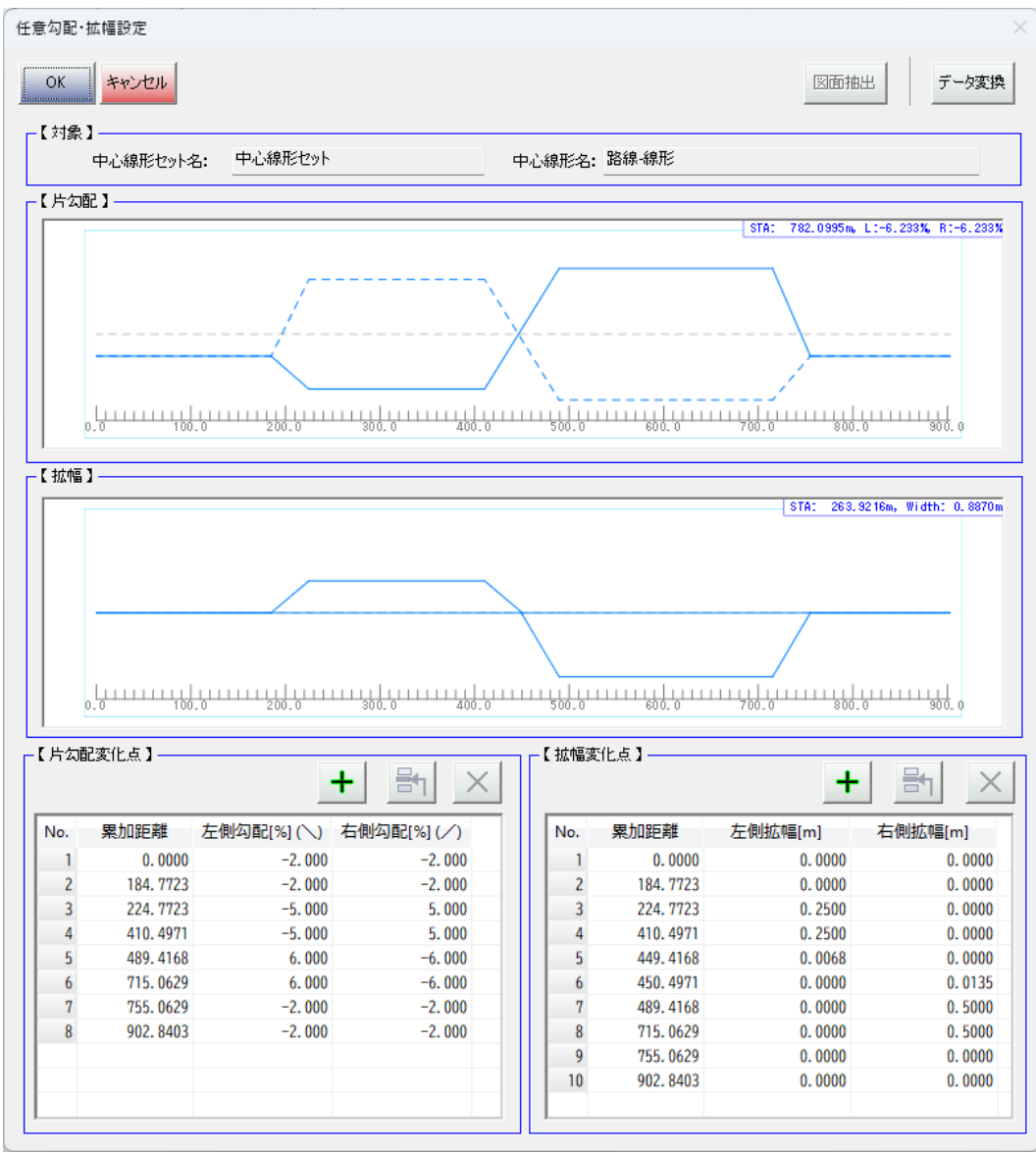

### 横断を入力する

横断情報を作成する横断面を設定します。

|       | キャンセル         | 中心線形から追加     |    | 。 2011 | 選択削 | OK キャンセル          |           |          |    |       |      |                   |
|-------|---------------|--------------|----|--------|-----|-------------------|-----------|----------|----|-------|------|-------------------|
| 黄新面-  | 一覧】           |              |    |        |     | 【一括追加】            |           |          |    | 【横断形状 | セット属 | 性 参照情報 】          |
| lo.   | 横断面名          | 累加距離         | 種別 | 注記     |     | 🗹 主要点 🛛           | NO杭       | 🖌 +杭     |    | 縦断線形  | :    | 計画1               |
| 1 BF  | P             | 0.0000 主要    | 更点 |        |     |                   |           |          |    |       |      |                   |
| 2 NO  | 0. 0+20. 0000 | 20.0000 NO标  | î. |        |     | □ 新起机梯形发112只      |           | 加幅氮化点    |    | 次配    | :    | 任意勾配・拡幅コマンドの設定を使用 |
| 3 NO  | 0. 0+40. 0000 | 40.0000 NO标  | τ  |        |     |                   |           |          |    |       |      |                   |
| 4 NC  | 0. 0+60. 0000 | 60.0000 NO标  | τ  |        |     | -【横断面一覧】          |           |          |    |       |      |                   |
| 5 NC  | 0. 0+80. 0000 | 80.0000 NO标  | î. |        |     |                   |           |          |    | 拡幅    | :    | 任意勾配・拡幅コマンドの設定を使用 |
| 6 NC  | 0. 1+0. 0000  | 100.0000 NO标 | τ. |        |     | No. 横断面名          | 累加距離      | 種別       | 追加 |       |      |                   |
| 7 NC  | 0. 1+20. 0000 | 120.0000 NO标 | τ  |        |     | 1 BP              | 0.0000    | 主要点      | 0  |       |      |                   |
| 8 NC  | 0. 1+40. 0000 | 140.0000 NO板 | τ  |        |     | 2 NO. 0+20. 0000  | 20.0000   | NO杭      | 0  |       |      |                   |
| 9 NC  | 0. 1+60. 0000 | 160.0000 NO标 | ħ  |        |     | 3 NO. 0+40. 0000  | 40.0000   | NO杭      | 0  |       |      |                   |
| 10 NO | 0. 1+80. 0000 | 180.0000 NO标 | î. |        |     | 4 NO. 0+60. 0000  | 60.0000   | NO杭      | 0  |       |      |                   |
| 11 NC | 0. 2+0. 0000  | 200.0000 NO标 | î. |        |     | 5 NO. 0+80. 0000  | 80.0000   | NO杭      | 0  |       |      |                   |
| 12 NO | 0. 2+20. 0000 | 220.0000 NO标 | î. |        |     | 6 NO. 0+90. 0000  | 90.0000   | 縦断線形変化点  | ×  |       |      |                   |
| 13 BC | 01            | 224.7723 主要  | 要点 |        |     | 7 NO. 1+0. 0000   | 100.0000  | NO杭      | 0  |       |      |                   |
| 14 NC | 0.2+40.0000   | 240.0000 NO标 | π. |        |     | 8 NO. 1+20. 0000  | 120.0000  | NO杭      | 0  |       |      |                   |
| 15 NC | 0. 2+60. 0000 | 260.0000 NO标 | π  |        |     | 9 NO. 1+40. 0000  | 140.0000  | NO杭      | 0  |       |      |                   |
| 16 NC | 0.2+80.0000   | 280.0000 NO标 | τ  |        |     | 10 NO. 1+60. 0000 | 160.0000  | N0杭      | 0  |       |      |                   |
| 17 NC | 0. 3+0. 0000  | 300.0000 NO标 | τ  |        |     | 11 NO. 1+80. 0000 | 180.0000  | N0杭      | 0  |       |      |                   |
|       |               |              |    |        |     | 12 NO. 1+84. 7723 | 184. 7723 | 勾配/拡幅変化点 | ×  |       |      |                   |
|       |               |              |    |        |     | 13 NO. 2+0. 0000  | 200.0000  | NO杭      | 0  |       |      |                   |
|       |               |              |    |        |     | 14 NO. 2+20. 0000 | 220.0000  | NO杭      | 0  |       |      |                   |
|       |               |              |    |        |     | 15 BC1            | 224.7723  | 主要点      | 0  |       |      |                   |
|       |               |              |    |        |     | 16 NO. 2+24. 7723 | 224, 7723 | 勾配/拡幅変化点 | ×  |       |      |                   |
|       |               |              |    |        |     | 17 NO. 2+40. 0000 | 240.0000  | NO杭      | 0  |       |      |                   |

#### 横断地盤線を各横断面に一括で入力します。

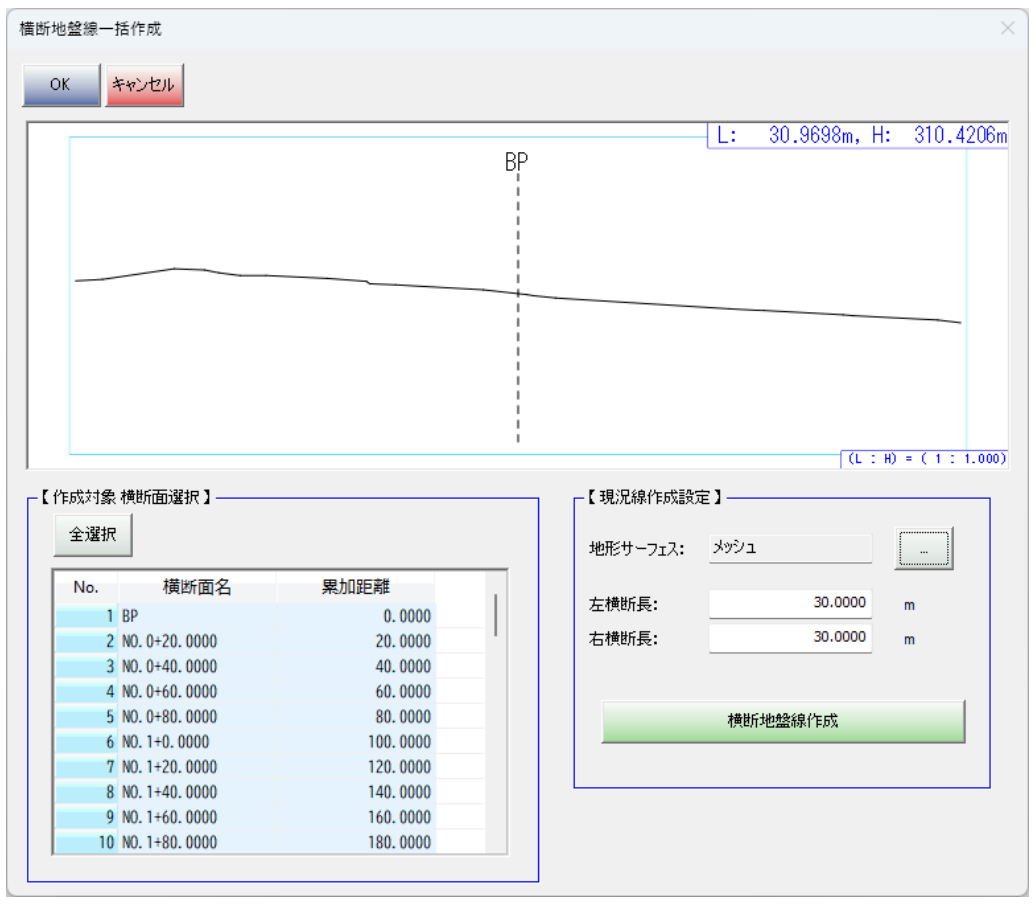

#### GrandBase J-LandXML 作成手順

横断計画を各横断面に一括で入力します。

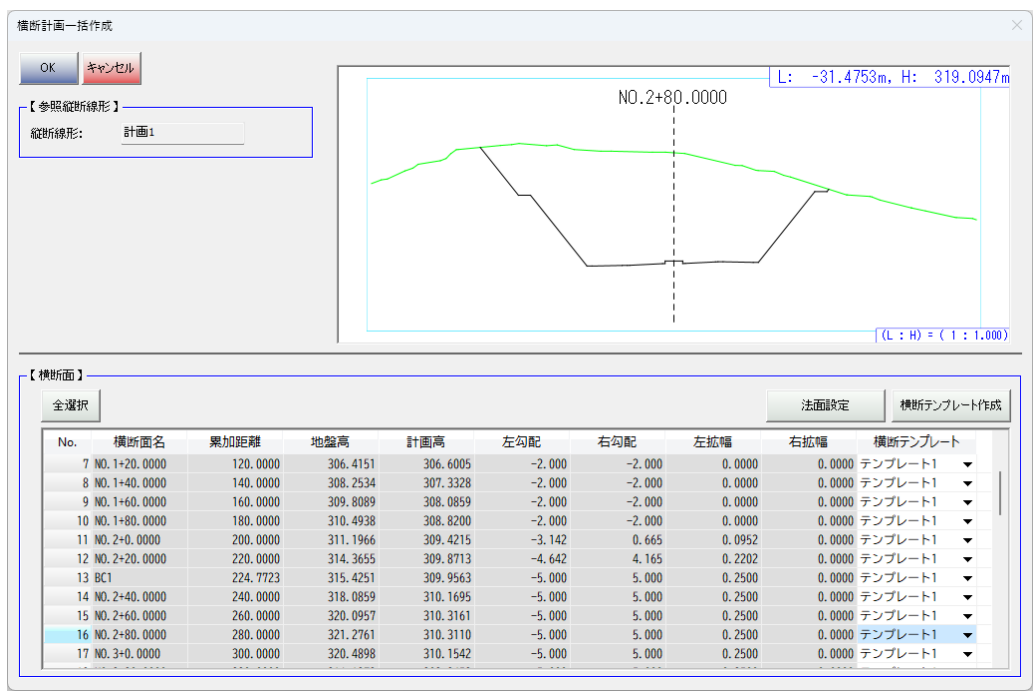

編集は1横断面ずつ行います。

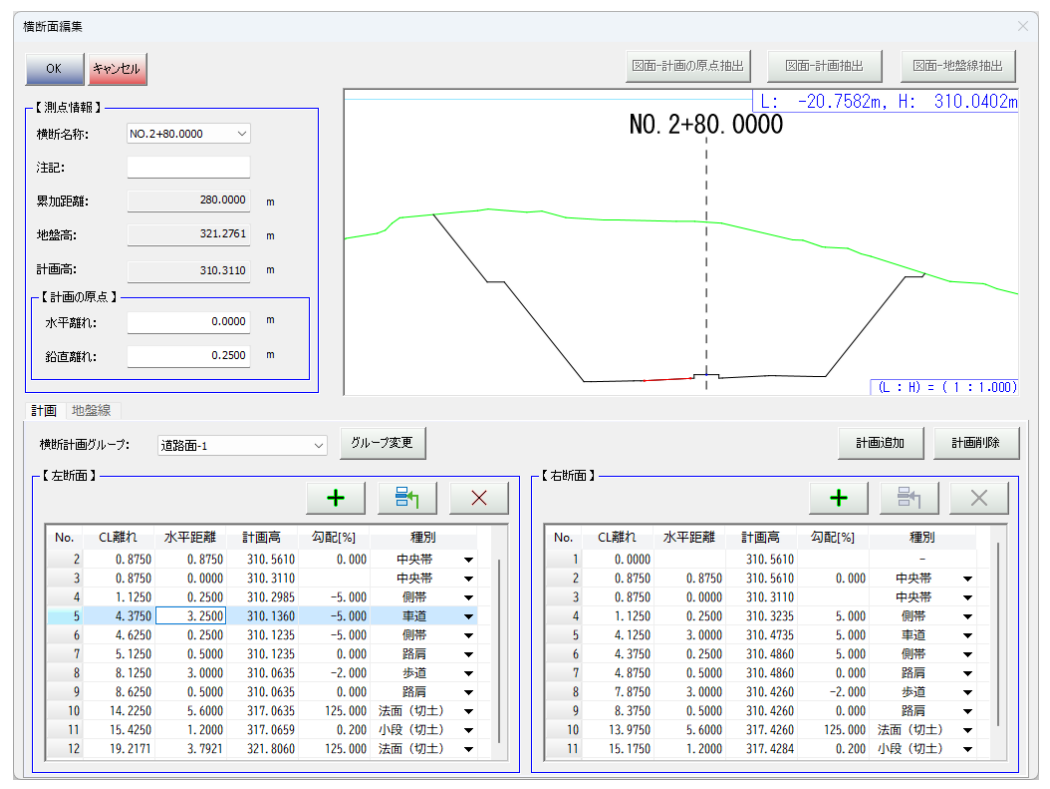

**サーフェスを作成する** 作成した横断計画を基にサーフェスを作成します。

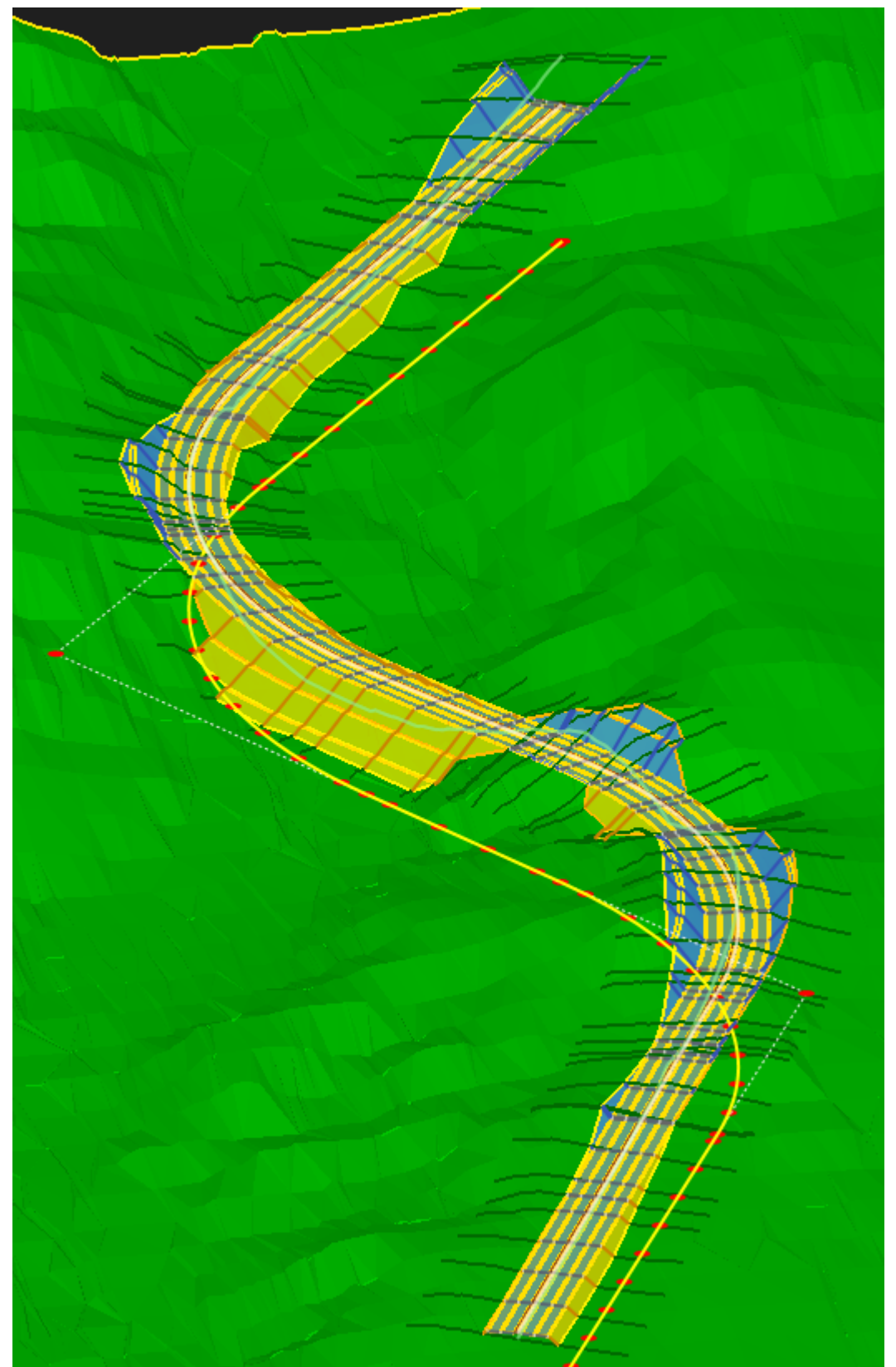

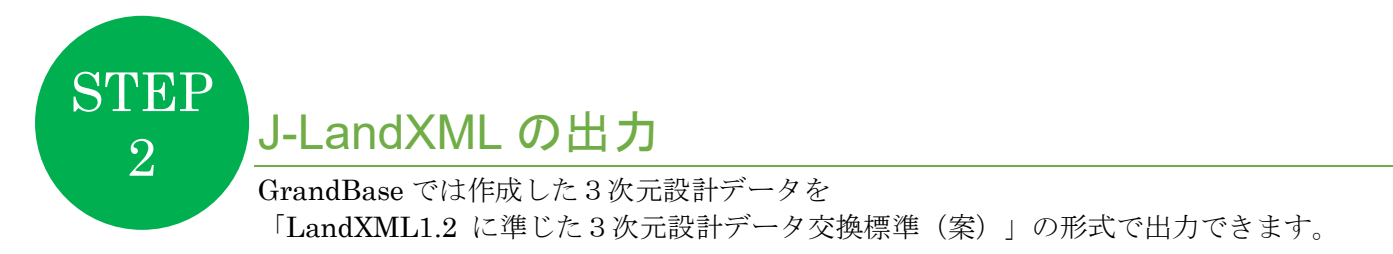

J-LandXML に書きこまれるプロジェクト情報や座標系の情報は「現場情報編集」で設定します。

|              | 編集 |                    |                | ×  |
|--------------|----|--------------------|----------------|----|
|              | C  | DK キャンセル           |                |    |
|              |    | 刀期データ】―――          |                | 解除 |
| 現場情報編集       |    | 「「「」」              |                |    |
| 11-ジョン情報     |    | 事業名称:              | GrandBaseサンブル  |    |
| うインドウ配置のリセット |    | 事業段階:<br>地層の主データ:  |                |    |
| アプリケーションの終了  | ;  | 注記:                | 計画サーフェスの作成まで実施 |    |
| ■ =+ int 1   |    | <b>座標参照系】</b> ———— |                |    |
|              | :  | 名称:                | CRS1           |    |
|              | 3  | 測地原子:              | JGD2011 ~      |    |
|              | ł  | 鉛直原子:              | T.P ~          |    |
|              | ;  | 水平座標系:             | DXX            |    |
|              | 5  | 注記:                |                |    |

作成したデータを J-LandXML として出力します。

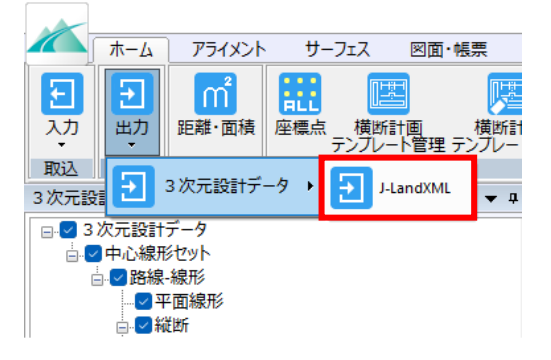

#### GrandBase J-LandXML 作成手順

J-LandXML のバージョンや出力対象を選択し、ファイルを出力します。

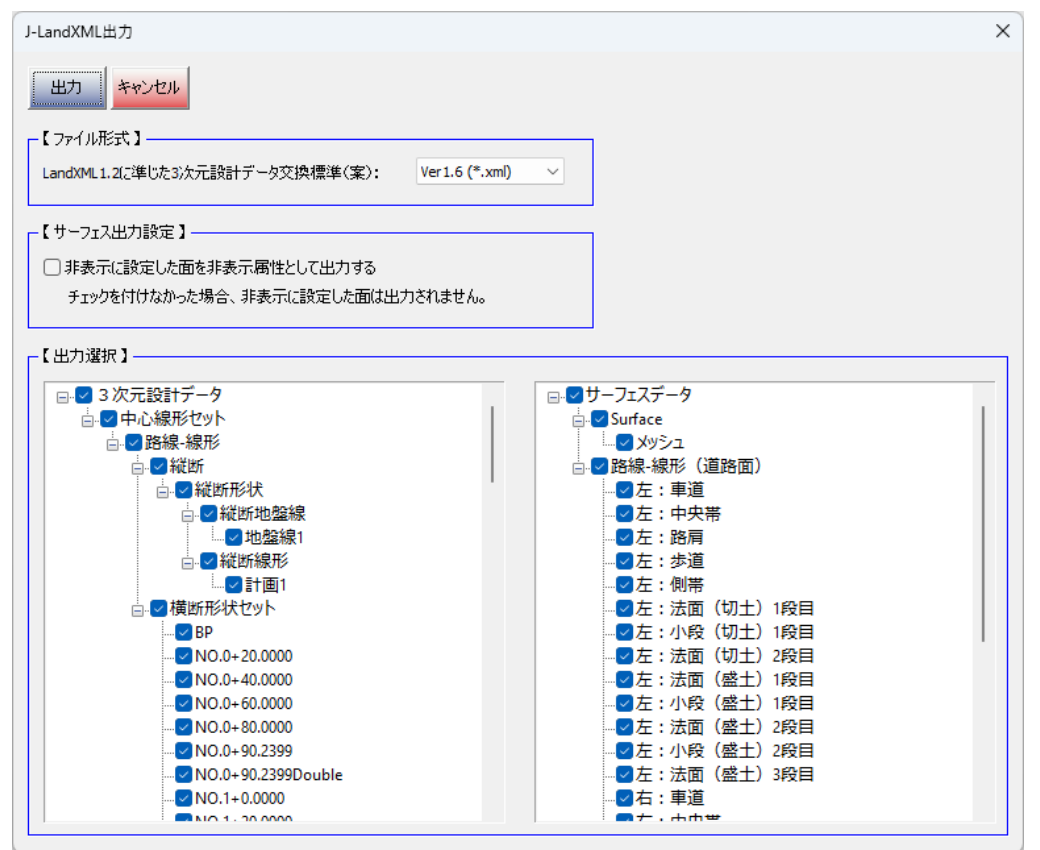

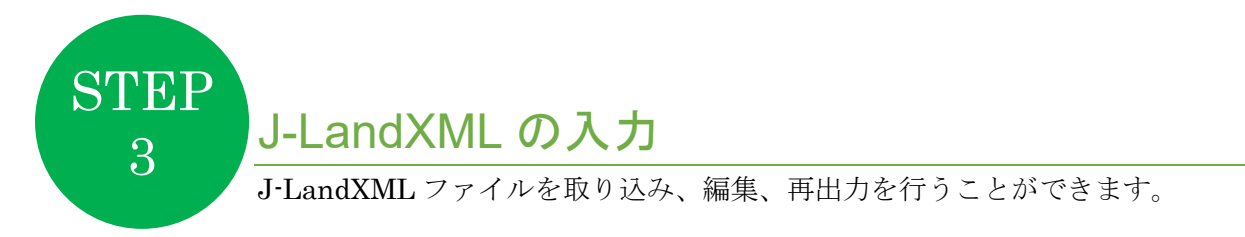

新規現場の作成時、J-LandXML を初期データとして取り込んで現場を作成することができます。 (現場の作成後でも J-LandXML ファイルを取り込むことが可能です。)

| 新規作成                               |           | × |       | 新規作成                              | X              |
|------------------------------------|-----------|---|-------|-----------------------------------|----------------|
| OK         キャンセル           【初期データ】 |           | 7 | アイル指定 | OK         キャンセル           初期データ】 |                |
|                                    | (         |   |       | rs¥                               | ¥              |
| 【事業情報】———                          |           |   |       | 【事業情報】————                        |                |
| 事業名称:                              |           |   |       | 事業名称:                             | GrandBaseサンプル  |
| 事業段階:                              |           |   |       | 事業段階:                             |                |
| 地層の主データ:                           | なし 〜      |   |       | 地層の主データ:                          | <u> </u>       |
| 注記:                                |           |   |       | 注記:                               | 計画サーフェスの作成まで実施 |
| -【座標参照系】                           |           |   |       | └                                 |                |
| 名称:                                |           |   |       | 名称:                               | CRS1           |
| 測地原子:                              | JGD2011 ~ |   |       | 測地原子:                             | JGD2011 ~      |
| 鉛直原子:                              | T.P 🗸     |   |       | 鉛直原子:                             | T.P ~          |
| 水平座標系:                             | DXK       |   |       | 水平座標系:                            | 以茶             |
| 注記:                                |           |   |       | 注記:                               |                |

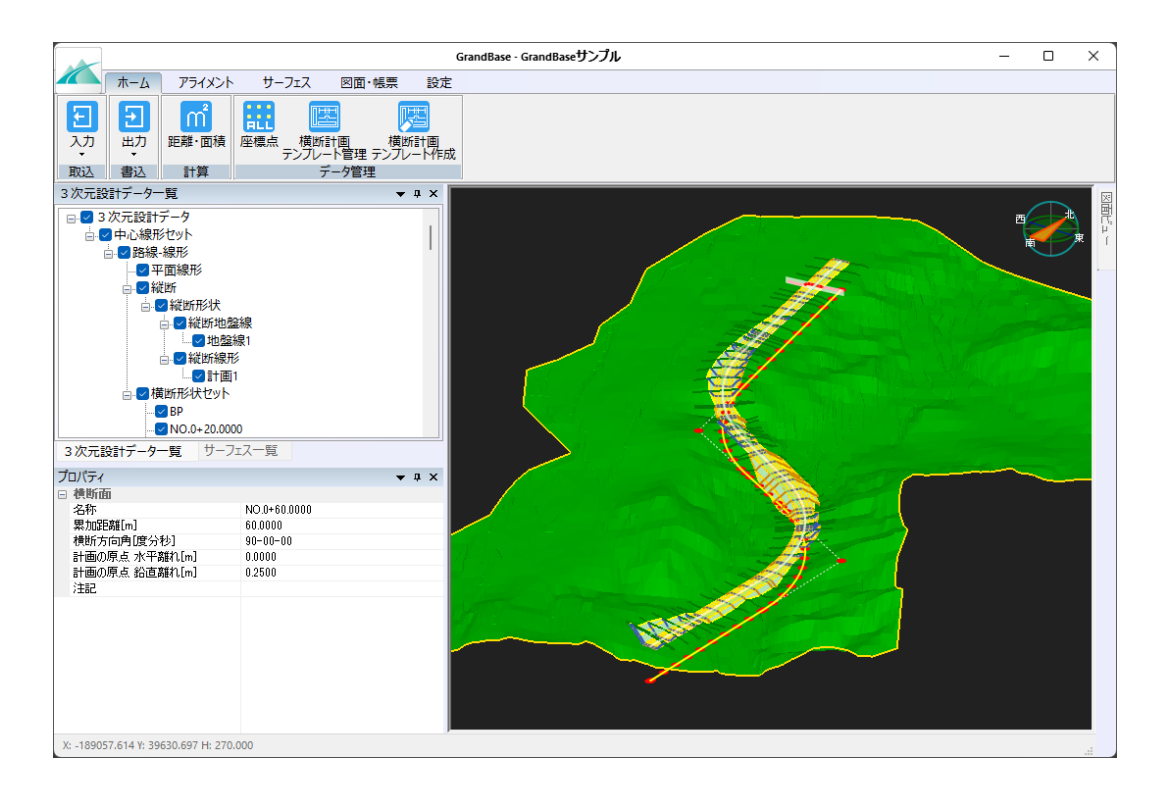

GrandBase J-LandXML 作成手順

GrandBase J-LandXML 作成手順 発行 アイサンテクノロジー株式会社 © 2025 AISAN TECHNOLOGY CO., LTD.

本書の内容の一部、または全部を無断で複写、複製、引用することを固く禁じます。本書の内容に関して予告なく変更されることがあります。

2025/1 作成